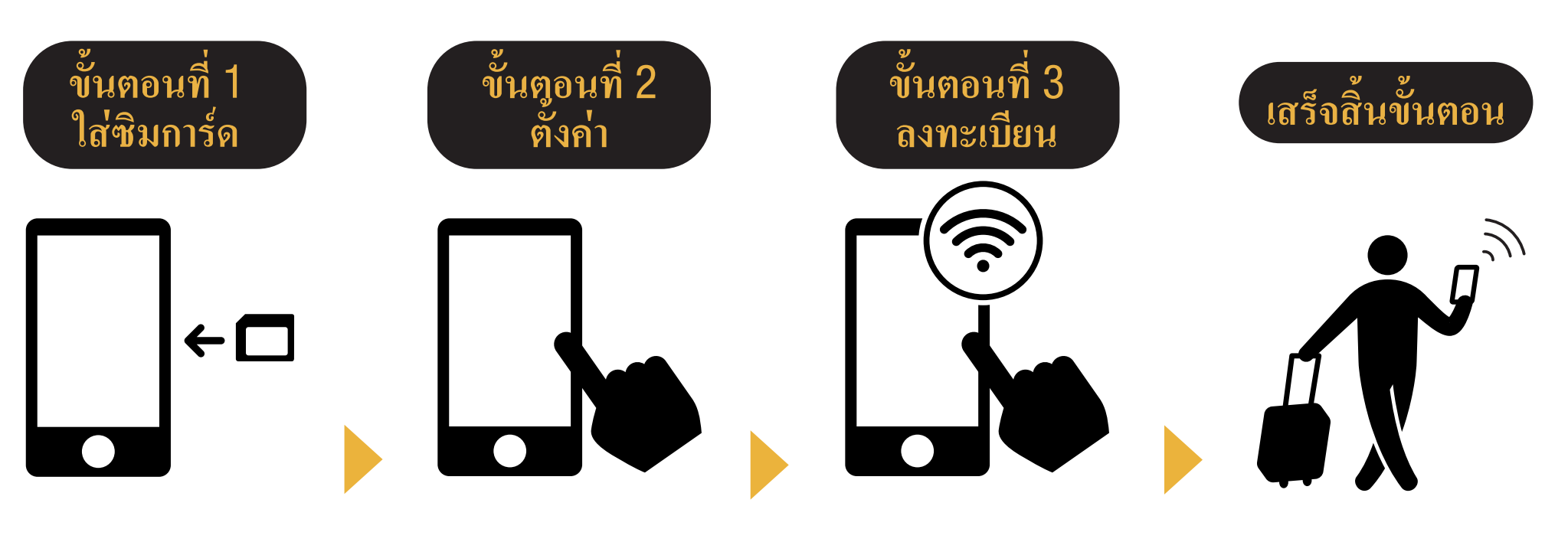

เริ่มใช้บริการได้

เชื่อมต่อกับ WI-FI กรุณาเปิดเบราว์เซอร์ และลงทะเบียนที่อยู่อีเมลของคุณ และวันที่เริ่มใช้บริการ

ตั้งก่า APN และรีสตาร์ทเกรื่อง

ใส่ซิมการ์คที่โทรศัพท์

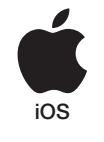

# ขั้นตอนการตั้งค่า APN สำหรับใอโฟน

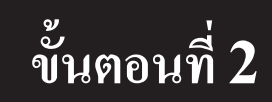

กรุณาติดต่อบริษัทผู้ให้บริการหากคุณต้องการความช่วยเหลือ:

- ต้องการรีเซ็ตมือถือของคุณใหม่ไปยังการตั้งค่าก่อนหน้า (ก่อนหน้าที่จะใช้ซิมการ์ด Japan Travel Sim)
- การสลับซิมการ์คที่เป็นของบริษัทอื่น

|           |           | การตั้งก | A APN                                                                                                    |
|-----------|-----------|----------|----------------------------------------------------------------------------------------------------|
| APN       | User name | Password | * ขั้นตอนการตั้งค่าและตั้งค่าชื่อ อาจจะแตกต่างกัน                                                                           |
| iijmio.jp | mio@iij   | iij      | <ul> <li>ขึ้นอยู่กับเวอร์ชั่น OS มือถือของคุณ</li> <li>* ภาพที่ใช/้นการแนะนำเป็นเมน จากมือถือเวอร์ชั่นภาษาอังกอษ</li> </ul> |

### ขั้นตอนการตั้งค่า APN:

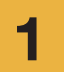

ปิดมือถือและใส่ซิมการ์ด จากนั้นเปิดเครื่อง \*สำหรับข้อมูลเกี่ยวกับการใส่ซิมการ์ด กรุณาดูที่เมนู สำหรับเครื่องโทรศัพท์ของคุณ

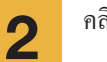

#### คลิกที่ไอคอน [Setting] ที่หน้าหลัก

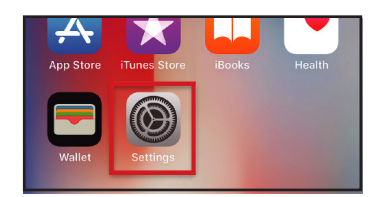

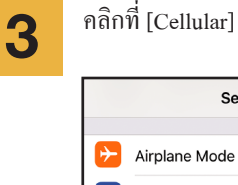

|       | Settings      |            |
|-------|---------------|------------|
|       |               |            |
| ≁     | Airplane Mode | $\bigcirc$ |
| Ŷ     | Wi-Fi         | >          |
| *     | Bluetooth     | On >       |
| ((†)) | Cellular      | >          |
|       | Operation     | ×          |

| Settings             | Cellular                       |
|----------------------|--------------------------------|
| Cellular Data        |                                |
| Cellular Data Op     | tions Roaming                  |
| including email, web | browsing, and push notificatio |
| CARRIER              |                                |
| Personal Hotspo      | ot                             |

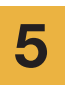

### คลิกที่ [Cellular Data Network]

| 🕻 Cellular                                                                                  |                              |
|---------------------------------------------------------------------------------------------|------------------------------|
|                                                                                             |                              |
| Voice & Data                                                                                | LTE (                        |
| Data Roaming                                                                                | $\bigcirc$                   |
| Turn off cellular data to restrict a<br>Fi, including email, web browsing<br>notifications. | ll data to Wi-<br>, and push |
| Callular Data Naturali                                                                      |                              |
| Cellular Data Network                                                                       |                              |

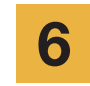

หากคุณต้องการเชื่อมต่ออินเตอร์เน็ต กรุณาทำการตั้งค่า APN ในพื้นที่มีฮอตสปอตจากนั้นเปิดการใช้งาน (ฮอตสปอต) dan aktifkan [Personal Hotspot].

| <             | Cellular Data |
|---------------|---------------|
| CELLULAR DAT  | ΓA            |
| APN           | iijmio.jp     |
| Username      | mio@iij       |
| Password      | •••           |
|               |               |
| LTE SETUP (OF | PTIONAL)      |
| APN           | iijmio.jp     |
| Username      | mio@iij       |
| Password      | •••           |
|               |               |
| PERSONAL HC   | TSPOT         |
| APN           | iijmio.jp     |
| Username      | mio@iij       |
| Password      | •••           |

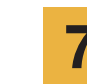

กรุณารีสตาร์ทมือถือและลงทะเบียน กรอกข้อมูลส่วนตัวให้ครบถ้วน

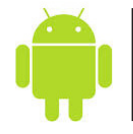

# ขั้นตอนการตั้งค่า APN สำหรับมือถือระบบแอนดรอยด์

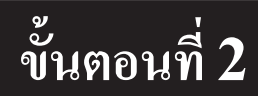

กรุณาติดต่อบริษัทผู้ให้บริการหากคุณต้องการความช่วยเหลือ:

• ต้องการรีเซ็ตมือถือของคุณใหม่ไปยังการตั้งค่าก่อนหน้า (ก่อนหน้าที่จะใช้ซิมการ์ค Japan Travel Sim)

การสลับซิมการ์คที่เป็นของบริษัทอื่น

3

คลิกที่ไอคอน [Setting] ที่หน้าจอ.

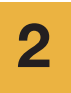

3

1

คลิกที่ [More...] จากเมนู [WIRELESS & NETWORKS] จากนั้นคลิก [Mobile networks].

คลิกที่ [Access Point Names]. จากเมนู [+] หรือปุ่มเมนู, จากนั้นคลิกที่[New APN] จากนั้นใส่การตั้งก่า APN ตามด้านล่างนี้.

| การตงคา APN |           |           |          |                       |  |
|-------------|-----------|-----------|----------|-----------------------|--|
| Name        | APN       | User name | Password | Autentication<br>Type |  |
| IIJ         | iijmio.jp | mio@iij   | ij       | PAP or CHAP           |  |

\* ขั้นตอนการตั้งก่าและตั้งก่าชื่อ อาจจะแตกต่างกัน ขึ้นอยู่กับเวอร์ชั่น OS มือถือของคุณ

\* ภาพที่ใช้ในการแนะนำเป็นเมนู จากมือถือเวอร์ชั้นภาษาอังกฤษ

4

5

หน้าเมนูคลิกที่ [Save] จากนั้นกลับไปที่หน้าจอรายชื่อ APN คลิกสร้าง APN เมื่อใส่ซิมการ์คเรียบร้อยแล้ว ให้ตั้งค่าค้นหา APN อัตโนมัติ

รีสตาร์ทเครื่องของคุณและลงทะเบียน กรอกข้อมูลส่วนตัวให้ครบถ้วน

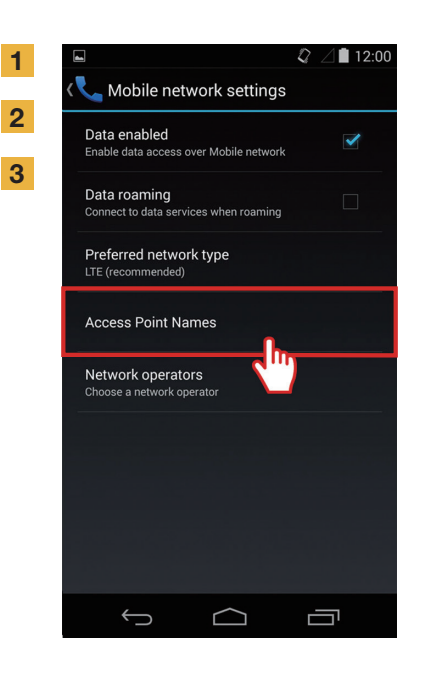

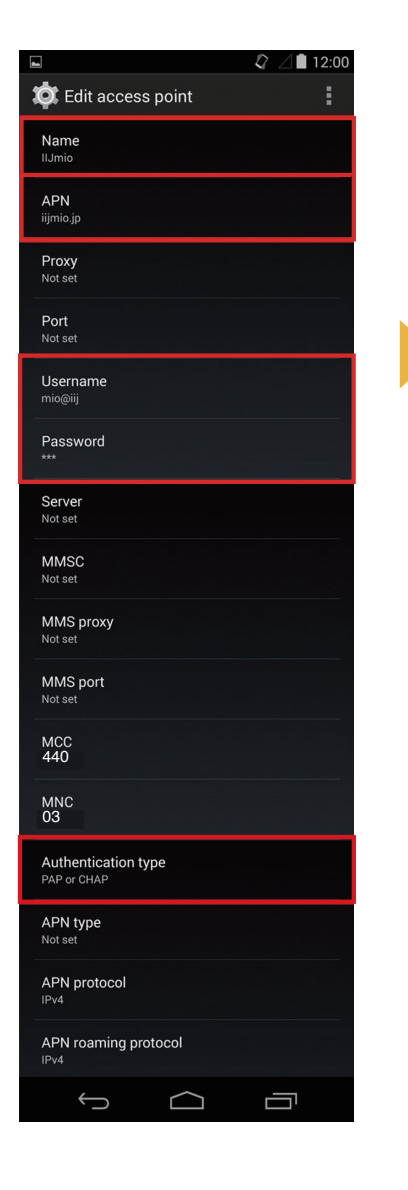

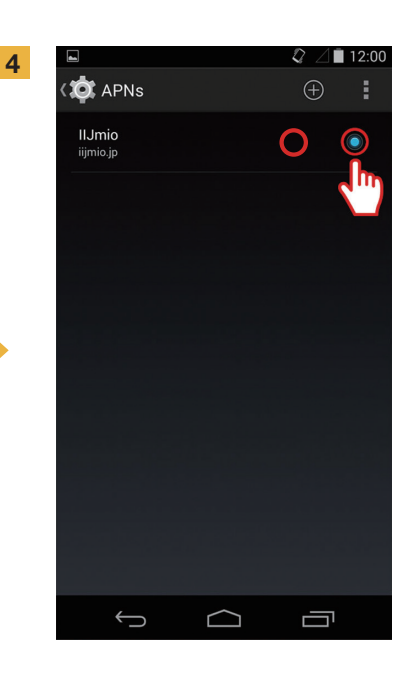

#### ขั้นตอนที่ 2 วิธีการลงทะเบียนข้อมูลส่วนตัว IIJmío 숺 JAPAN TRAVEL SIM หรือเข้าไปที่ URL ต่อไปนี้ : http://iijm.io/t.af กรุณาสแกน QR Code ■ 3GB ■ 30 ms ■ 1.5 m ■ 30 ms Registration 8 🕨 ทำตามขั้นตอนดังต่อไปนี้: 2 My Usage ₽ ▶ Changing the start date 8 🕨 IlJmio 🕤 Language 👻 Logout Recharge 8 🕨 🔾 🛛 Confirm history of recharge 🔒 🕨 Before Use The product you purchased is as shown below. IJmio Canquage -Logout IlJmio IJmio CLanguage \* Logout Logout PASSCODE 1 Data volume : 3.0GB PASSCODE 2 00000 Validity: 30 days **Register your Email Address and** Service Start Date Please read the following documents and check **Confirm your Service** Thank you. PASSCODE1 the checkboxes before starting to use the Enter your email address. An authorization code will be Start Date e.g., 12345678 service sent to you. \*The authorization code is valid for 30 minutes. Now your eSIM is ready for use from I agree with the Description of Terms and Email Address the Service Start Date. PASSCODE2 Conditions, PREPAID MOBILE (JAPAN TRAVEL Service Start Date Check our FAQ and contact our SIM) AGREEMENT TERMS AND CONDITIONS, e.g., 12345678 and Terms concerning the acquisition of support center in the case your eSIM 2024/01/19 personal information. \*Click here if you do not receive an email. is in trouble. Login Enter the authorization code IIJ Support Center: 365 days a year **Description of Terms and Conditions** I have confirmed that the Authorization Code (9:00 a.m. to 7:00 p.m.) mormation above is correct. 03-5205-4999 ASSCODE TEL No. PREPAID MOBILE (JAPAN TRAVEL SIM) \*Japanese, English and Chinese are AGREEMENT TERMS AND CONDITIONS Specify your service start date. 00000000000000000 Completed available. Service Start Date Terms concerning the acquisition of personal information Back to main page Novt All dates and times indicated are based on Japan time. © 2005-2024 Internet Initiative Japan Inc All dates and times indicated are based on Japan time All dates and times indicated are based on Japan time. © 2005-2024 Internet Initiative Japan Inc. All dates and times incidated are based on Japan time. to 2005-2023 Internet Initiative Japan Inc 2.1 เข้าระบบโดยใช้พาสโค้ดทั้งสอง 2.2 คลิกยอมรับเงื่อนไขและข้อตกลง 2.4 ตรวจสอบวันที่เริ่มใช้บริการ 2.3 ลงทะเบียน 2.5 การลงทะเบียนเสร็จสมบูรณ์ และตรวจสอบที่อยู่อีเมล รหัสที่พิมพ์ไว้ที่ด้านหลังซิมการ์ด จากนั้นกด ยืนยัน และ เสร็จสิ้น ใส่ วันที่เริ่มใช้บริการ

และกด "ถัดไป"

**4 THA** 

### การลงทะเบียนเสร็จสมบูรณ์

1

หากต้องการตรวจสอบวันหมดอายุของซิมการ์ด และยอดการใช้งานคงเหลือของอินเตอร์เน็ต กรุณาเข้าไปที่ลิงก์นี้

### https://t.iijmio/jp/s/

หรือสแกน QR Code

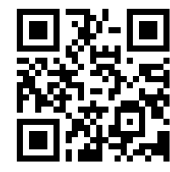

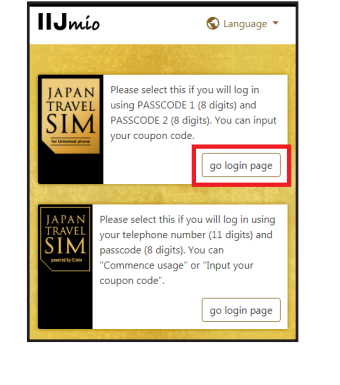

|       | ти́о<br>JAPAN TRAVELSIN<br>Гернение ини<br>Зав в 30арг 21.56 г.3 | A A A A A A A A A A A A A A A A A A A |
|-------|------------------------------------------------------------------|---------------------------------------|
| P     | Registration                                                     | <b>a</b> •                            |
| GB    | My Usage                                                         | <b>₽</b> ►                            |
| DAY   | Changing the start date                                          | <b>A</b> ►                            |
| 9     | Recharge                                                         | 8 •                                   |
| q     | Confirm history of recharge                                      | <b>A</b> ►                            |
| Maii  | ntenance information                                             | Þ                                     |
| Failu | ure information                                                  | •                                     |

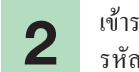

เข้าระบบโดยใช้พาสโค้ดทั้งสอง รหัสที่พิมพ์ไว้ที่ค้านหลังซิมการ์ด

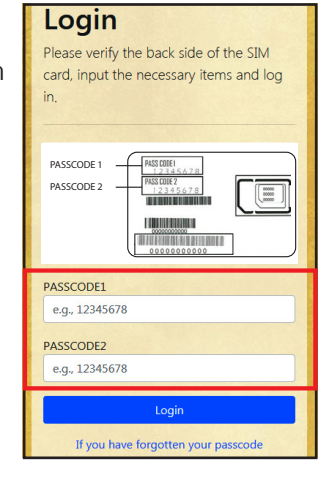

### 3

เลื่อนหน้าจอลงเพื่อดูข้อมูลของซิมการ์ค : ข้อมูลการใช้งานของซิมการ์คย้อนหลัง 10 วัน ยอคอินเตอร์เน็ตคงเหลือ วันหมคอายุ ประวัติการชำระเงิน

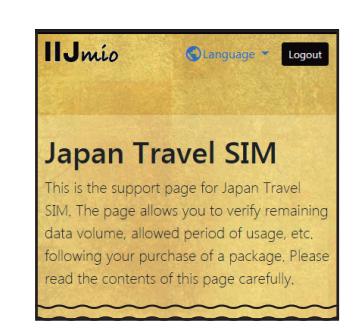

| My Usage                                                        |
|-----------------------------------------------------------------|
| *It may take some time until changes are reflected in the       |
| information. If they are not reflected even after some time has |
| information. We apploaize for the inconvenience.                |
|                                                                 |
| Basic information                                               |
|                                                                 |
| TEL No                                                          |
| 02010007878                                                     |
|                                                                 |
| SERIAL NUMBER                                                   |
| 898103000000866795                                              |
|                                                                 |
| SIM size                                                        |
| 3 in 1                                                          |
|                                                                 |
| Network status                                                  |
| In service                                                      |
| Initial data amount                                             |
| 3.0GB (3000MB)                                                  |
|                                                                 |
| Total remaining volume                                          |
| 6.3GB (6310MB)                                                  |
|                                                                 |
| Expect entry date (Expected usage start date)                   |
| 2018/04/04                                                      |
|                                                                 |
| Service start date                                              |
| 2018/04/04                                                      |
|                                                                 |
| Expiration date                                                 |
| 2018/07/31                                                      |
|                                                                 |

| validity period of d   | lata capacity  |
|------------------------|----------------|
| Total remaining volume | 6.3GB (6310MB) |
| In use                 | 10MB           |
| 2018/07/31             | 6.3GB (6300MB) |
|                        |                |
| Data usago for ton     | dave           |
| Data usage for ten     | uays           |
| 2018/04/16             | ОМВ            |
| 2018/04/15             | ОМВ            |
| 2018/04/14             | ОМВ            |
| 2018/04/13             | 399MB          |
| 2018/04/12             | 926MB          |
| 2018/04/11             | 800MB          |
| 2018/04/10             | 783MB          |
| 2018/04/09             | 603MB          |
| 2018/04/08             | 770MB          |
| 2018/04/07             | 537MB          |

| SALANA                                                                                                    |                                                                                                    |
|----------------------------------------------------------------------------------------------------|----------------------------------------------------------------------------------------------------|
| 2010/04/12                                                                                                    | 920MB                                                                                                    |
| 2018/04/11                                                                                                    | 800MB                                                                                                    |
| 2018/04/10                                                                                                    | 783MB                                                                                                    |
| 2018/04/09                                                                                                    | 603MB                                                                                                    |
| 2018/04/08                                                                                                    | 770MB                                                                                                    |
| 2018/04/07                                                                                                    | 537MB                                                                                                    |
| Data usage is updated<br>reference only and sho<br>amount at the present<br>update or app downlo<br>data. In such case, che | every few hours. The value is for your<br>uld not be taken as the exact usage<br>moment. An unintended software<br>ad might consume a large amount of<br>ck your device for updates or app |
| downloads.                                                                                                    |                                                                                                    |
| Recharge histo                                                                                                    | ory                                                                                                    |
| 2018/04/06                                                                                                    | 10.0GB (10000MB)                                                                                                    |
|                                                                                                    |                                                                                                    |
| All dates and times                                                                                                    | indicated are based on Japan time.                                                                                                    |
| © 2005-201                                                                                                    | 8 Internet Initiative Japan Inc.                                                                                                    |

## คุณสามารถซื้อแพ็คเกจอินเตอร์เน็ตและรับสายผ่านแอพฯ ได้ เพียงติดตั้งแอพพลิเคชั่น My 050

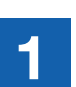

ติดตั้งแอพฯ My 050 🧐 เข้าไปที่ App Store หรือ Google Play ค้นหาแอพชื่อ My 050 จากนั้นทำการติดตั้ง

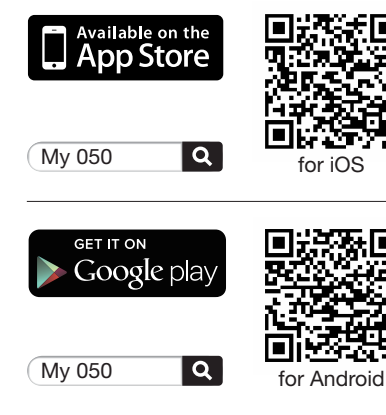

050

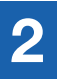

การตั้งค่าแอพฯ My 050 ใส่ USER ID และ SIP PASSWORD ตามที่แจ้งด้านหลังบัตรบรัสเทล จากนั้นคลิกที่ปุ่ม Sign in.

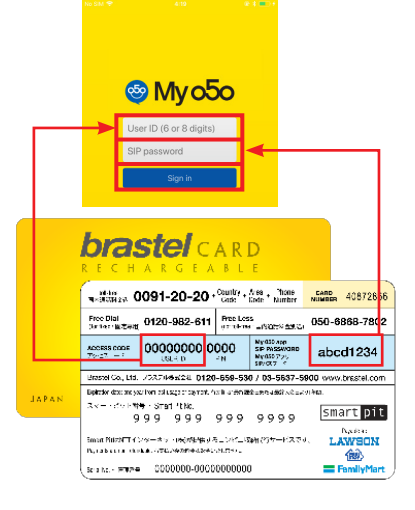

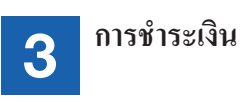

การชำระเงินผ่านแอพฯ My 050 (My Account):

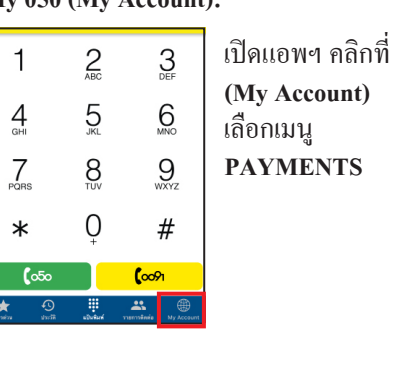

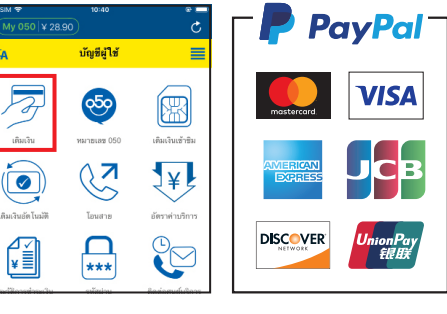

หรือชำระเงินด้วยกูปองที่คอนวิเนี่ยนสโตร์

| 1988.A.timentary アラスタル目的合体 / Restel Co., Ltd.     Card No. 12345678 27 Coupon No. 000204-<br>低熱のかた、マロタのNo. 000204-<br>低熱のかた、マロタのNo.011度を意思は、<br>田子 2011年の日本日本<br>アラスキャントが<br>This Logic Active<br>This Logic Active<br>This Logic Activ | 0 1000 ¥2,000                                     | ¥2,000                                             |
|----------------------------------------------------------------------------------------------------|---------------------------------------------------|----------------------------------------------------|
| 6.61Name 7056HWGA SELU (Prop<br>1000HWE サ1300HWE 単語目的<br>転用シージョン<br>アラスナルビンAW<br>104: 03-6625 4004                                                                                                    | BRA TOTOMERS                                      |                                                    |
|                                                                                                    | Card No. 12345678<br>Coupon 808294-99<br>Cr 12678 | Card No. 12345678<br>Coupen 000294-99<br>Ce starts |
| 00 0.22721 - 20000007 /9000000014<br>99999 - 0 - 00200 - 5                                                                                                    | VIOPINGA (LU<br>GADINO                            | YOD-PANAA SEA<br>CONSTRUCT                         |
|                                                                                                    |                                                   |                                                    |
|                                                                                                    |                                                   |                                                    |
| <b>—</b>                                                                                                    |                                                   |                                                    |
|                                                                                                    | .XX 20                                            | n                                                  |

Famil

4

Z

เติมเงิน

ເຫັນເວັນກັຫ ໂນນີອີ

¥

ຈະວັສີກາງທຳຈະເວີ

วิธีการซื้อแพ็คเกจอินเตอร์เน็ต

### การชำระเงินเพื่อซื้อแพ็คเกจเน็ต

ไปที่: My Account > SIM RECHARGE ทำตามขั้นตอน

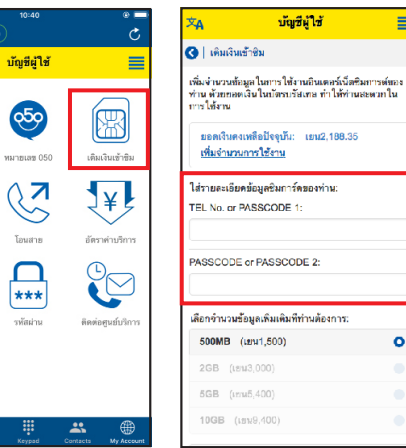

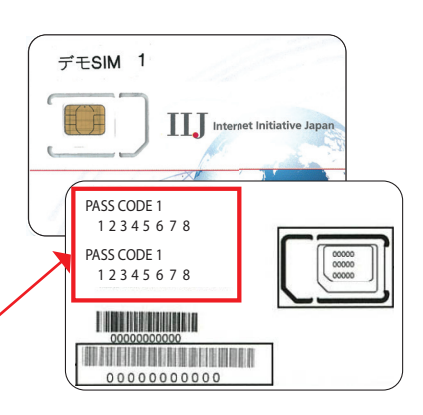

#### • การโทรออก

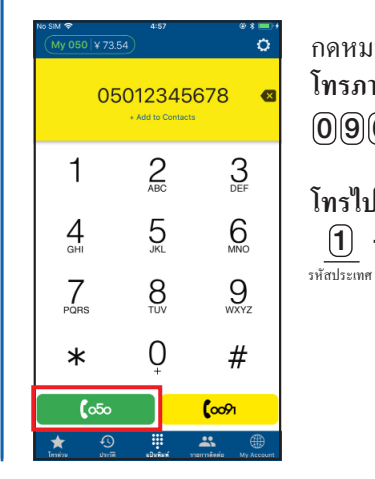

| าคหมายเลขโทรศัพท์จากนั้นกคปุ่มสีเขียว เพื่อโทรออก |
|---------------------------------------------------|
| โทรภายในญี่ปุ่น:                                  |
| 090 - 1234 - 5678 🛛 🟍                             |
| โทรไปต่างประเทศ:                                  |
| (1) - (2)(1)(2) - (1)(2)(3)(4)(5)(6)(7) (         |

หมายเลขโทรศัพท์ (ตัด 0 ตัวหน้าออก)

รหัสพื้นที่

0